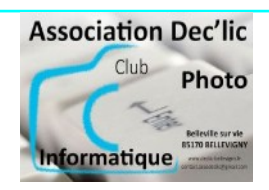

# **INITIATION À L'INFORMATIQUE**

# La souris

# 1 : Description de la souris

La plupart des souris actuelles sont équipées de 2 boutons et d'une molette.

# Molette : Défiler

Sa rotation permet de faire défiler vers le haut ou le bas le contenu d'une fenêtre de l'écran.

#### Bouton gauche : cliquer

Permet de sélectionner un élément du bureau ou d'une fenêtre, une option dans un menu ou d'agir sur un bouton de fenêtre.

#### Double-clic

Permet d'ouvrir le programme ou le fichier sur l'icône duquel il est exécuté. Cliquez 2 fois de suite rapidement sans bouger la souris.

## Cliquer glissé

Permet de déplacer un élément ou de définir une zone de sélection. Maintenir l'index sur le clic et glissez la souris.

## Bouton droit : cliquer

Cette action ouvre un menu contextuel. Ce menu offre diverses possibilités d'action dépendant de l'élément sur lequel le pointeur de souris (flèche) se trouve placé.

## 2 : Aspect du pointeur

 $\mathbb{R}$ 

: pointeur, vous indique sa position sur l'écran. La souris est prête à travailler. Le fait de pointer un élément vous ouvre une info bulle.

- : l'ordinateur est en plein travail
- ? : l'ordinateur va vous aider
- : vous pointez un lien

S : la souris refuse de travailler, vous ne pouvez pas cliquer sur cet élément

: sélection du texte

# 3 : <u>bien tenir la souris</u>

#### Afin d'assurer une manipulation optimale de la souris :

- L'avant-bras, le poignet, le pouce et le petit doigt doivent être posés sur la table
- L'index et le majeur doivent être en appui très léger sur les boutons
- La main et le bras doivent être décontractés.

# Lors des actions « cliquer » et « double-cliquer » :

- La main conserve la position indiquée précédemment afin d'immobiliser la souris
- Seul l'index « tapote » de façon souple et rapide sur le bouton

#### 3 : démarrer un programme avec la souris

- Repérez sur le bureau de Windows l'icône correspondant au programme désiré (la corbeille)
- Placez votre pointeur au centre de l'icône
- Effectuer un double-clic sans bouger la souris

#### Si le double-clic vous pose problème :

- Effectuez un simple clic sur l'icône
- Pressez ensuite la touche entrée de votre clavier ou effectuez un clic droit et cliquez sur ouvrir